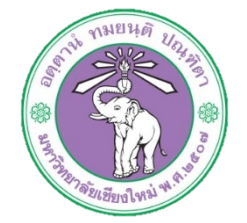

| ขั้นตอนการปฏิบัติงาน  | : | ขั้นตอนการลงข้อมูลค่าสมนาคุณผู้ทรงคุณวุฒิ |
|-----------------------|---|-------------------------------------------|
| หน่วยงาน              | : | งานธุรการ                                 |
| ผู้รับผิดชอบ/ผู้จัดทำ | : | นางสาวจุฑามาศ พุ่มไม้                     |
| ผู้ทบทวน/ตรวจทาน      | : | หัวหน้างาน                                |

### ๑. วัตถุประสงค์ หรือ จุดมุ่งหมาย

๑.๑ เพื่อการบริหารจัดการข้อมูลอย่างมีประสิทธิภาพ

 ๑.๒ เพื่อติดตามการนำส่งเช็คของผู้ทรงคุณวุฒิในการอ่านผลงานทางวิชาการของผู้ขอตำแหน่งทาง วิชาการ

## ๒. กฎ/ระเบียบ/ข้อมูลที่เกี่ยวข้อง

່ ອ.໑-

# ๗. ขั้นตอนการปฏิบัติงาน

๓.๑ เข้าสู่เว็บไซต์กองบริหารงานบุคคล <u>http://hrmd.oop.cmu.ac.th</u>

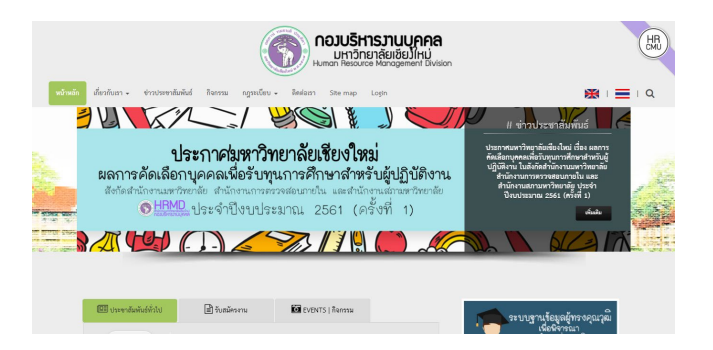

#### ๓.๒ เลือกข้อมูลแต่ละงาน เลือกงานธุรการ

| 20              | การคัดเลือกข้าราชการพลเรือนดีเด่นประจำปี 2560                                    | มพรวทธาตะเชองไหม      | พวหมางงานส่วนงาม     |   |
|-----------------|----------------------------------------------------------------------------------|-----------------------|----------------------|---|
| กุณภาพันธ์   61 | 🕒 ล่านเพิ่มเดิม                                                                  | 66 คำสั่งวักษาการ 99  | 66 Anđaudaža 99      | ( |
| 15              | โครงการสินเพื่อที่อยู่อาศัยเพื่อสวัสดิการแฟงรัฐ                                  | 畠 ข้อมูลแต่ละงาน   Si | ECTION               |   |
| กุณภาพันธ์   61 | 🗈 ວ່ານເຫັ້ມເຫັນ                                                                  |                       |                      |   |
|                 |                                                                                  |                       | (Ť)                  |   |
| 13              | โครงการศัตเลือกนักธุรกิจสตรีตัวอย่างและนักวิชาชีพสตรีตัวอย่าง ประจำปี 2561       | งานอัตรากำลังและค่า   | งานกำหนดและแต่งตั้ง  |   |
| กุณภาพันธ์   61 | 🖬 และเกมส์ เป็นสายคราม                                                           | NOUND                 | ได้ต่ำรงต่าแหน่ง     |   |
| 13              | โดรงการรางวัลธาจารต์ดันแบบด้านการสอน พ.ศ.2561                                    |                       |                      |   |
| รณภาพันธ์   61  | 🗈 อ่านเพิ่มเติม                                                                  |                       | <b>D</b>             |   |
|                 |                                                                                  | งานพัฒนาและฝึกอบรม    | งานทะเบียนประวัติและ |   |
|                 | แสดงข่าวประชาสัมพันธ์ทั่วไปล่าสุด : 6 รายการ   🕼 ข่าวประชาสัมพันธ์ทั้งหมด        |                       | สารสนเทศบุคลากร      |   |
|                 | ข่าวประชาสัมดันร์มีอายุ 1 เดี้ยน หากไม่คบ ตามารอด้นหาได้ที่ข่าวประชาสัมดันย์เก่า |                       | -                    |   |
|                 |                                                                                  | ₿                     |                      |   |
|                 |                                                                                  | งานกองทุมและ          | งามธุรการ            |   |
|                 |                                                                                  | สวิสติการ             |                      |   |

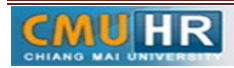

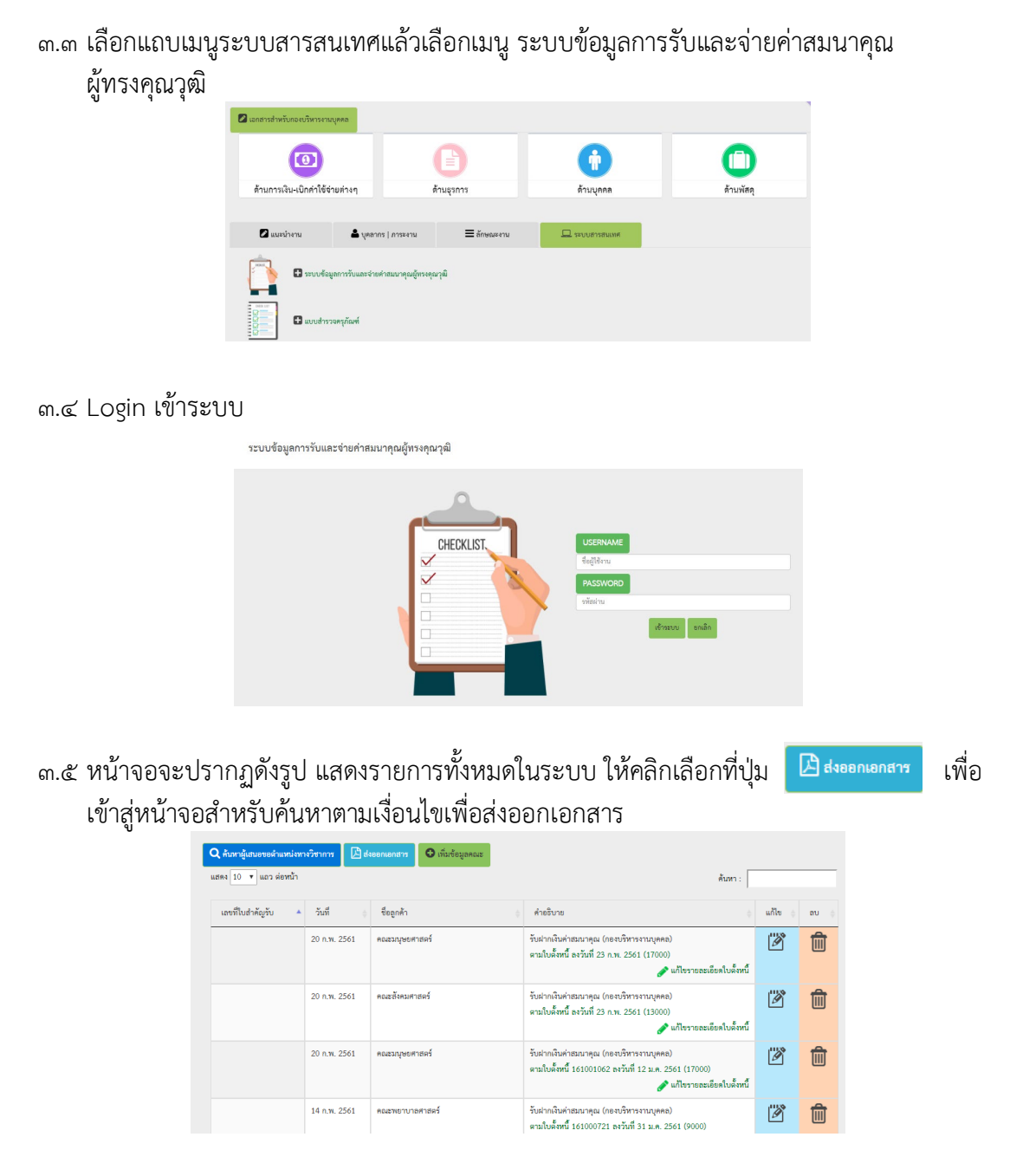

### ๓.๖ เงื่อนไขการค้นหามี ๒ แบบคือค้นหาจากคณะและค้นหาจากชื่อผู้ขอตำแหน่งทางวิชาการ

ระบบข้อมูลการรับและจ่ายค่าสมนาคุณผู้ทรงคุณวุฒิ | ค้นหาข้อมูลผู้ขอตำแหน่งทางวิชาการ

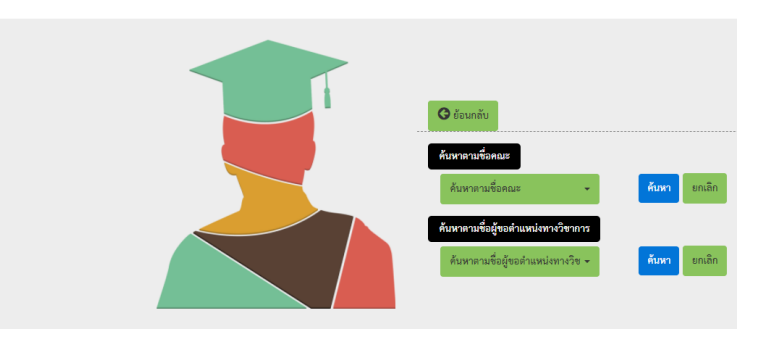

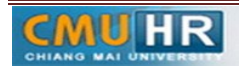

ในกรณีที่ค้นหาจากชื่อคณะ เมื่อเลือกชื่อคณะแล้วคลิกปุ่มค้นหา หน้าจอปรากฏรายชื่อผู้ขอ i. ตำแหน่งทางวิชาการ คลิกที่รูป 🕒 เพื่อเรียกดูรายละเอียดการจ่ายค่าสมนาคุณ

|      | 🕒 ย้อนกลับ                                                           |                              |                |            |  |
|------|----------------------------------------------------------------------|------------------------------|----------------|------------|--|
| ค้นเ | หาตามชื่อคณะ <mark>คณะมนุษ</mark> ะ<br>เสดง 10 <b>- </b> แกว ต่อหน้า | ศาสตร์                       |                | ženeo .    |  |
|      |                                                                      |                              |                | Nun1:      |  |
|      | ลำดับ 🔺                                                              | ชื่อผู้ขอดำแหน่งทางวิชาการ 🔶 | สังกัดคณะ 🔶    | รายละเอียด |  |
|      | 1                                                                    | อ.ตร.สยาม ราชวัตร            | คณะมนุษยศาสตร์ | ß          |  |
|      | 2                                                                    | อ.ดร.วรรณวิสาข์ ไซยโย        | คณะมนุษยศาสตร์ | ß          |  |
|      | 3                                                                    | อ.ตร.บดินทร์ จีนดา           | คณะมนุษยศาสตร์ | ß          |  |
|      | 4                                                                    | ผศ. ปวีขา วงศ์ทิพย์          | คณะมนุษยศาสตร์ | ß          |  |
|      | 5                                                                    | รศ. ดร.ซูชัย สมิทธิโกร       | คณะมนุษยศาสตร์ |            |  |

ในกรณีที่ค้นหาจากชื่อผู้ขอตำแหน่งทางวิชาการ หน้าจอจะปรากฏรายละเอียดข้อมูลการจ่ายค่า ii. สมนาคุณของบุคลล<sup>์</sup>ที่ขอตำแหน่งตามเงื่อนไขที่ผู้ใช้งานเรียกดูข้อมูล

|                                                                                                    | อังกัด         คณะเภอัปศาสตร์           Ø ย้อนกลับไปด้นหา         Export ชัย                                                                                                    | So                                                                                             |                                                                                                    |                                                                                                    |                                        |                   |                                                                  |
|----------------------------------------------------------------------------------------------------|----------------------------------------------------------------------------------------------------|------------------------------------------------------------------------------------------------|----------------------------------------------------------------------------------------------------|----------------------------------------------------------------------------------------------------|----------------------------------------|-------------------|------------------------------------------------------------------|
| กรางแสดงข้อมูลผู้ของ                                                                                                    | ร้าแหน่งทางวิชาการ                                                                                                    |                                                                                                |                                                                                                    |                                                                                                    |                                        |                   |                                                                  |
|                                                                                                    | เลขทีโบลังหนึ่                                                                                                    |                                                                                                | ค่าสมากคุณ                                                                                         |                                                                                                    |                                        | ท่าเสินทาง        |                                                                  |
| 158001516                                                                                                    |                                                                                                    | 19,000                                                                                         |                                                                                                    |                                                                                                    | 0                                      |                   |                                                                  |
| 159002067                                                                                                    |                                                                                                    | 0                                                                                              |                                                                                                    |                                                                                                    | 8,260                                  |                   |                                                                  |
| 16000060                                                                                                    |                                                                                                    | 13,000                                                                                         |                                                                                                    |                                                                                                    | 0                                      |                   |                                                                  |
|                                                                                                    | 127.5                                                                                                    | 32,000                                                                                         |                                                                                                    |                                                                                                    | 8,260                                  |                   |                                                                  |
|                                                                                                    |                                                                                                    |                                                                                                |                                                                                                    |                                                                                                    |                                        |                   |                                                                  |
| ารางแสดงข้อมูลผู้ทรง                                                                                                    | ທຸດວຸລິ                                                                                                    | ×.4                                                                                            | - 44                                                                                               |                                                                                                    |                                        | 2                 |                                                                  |
| การางแสดงข้อมูลผู้ทรง<br>ประเภท                                                                                                    | ทุณวุฒิ<br>ซึ่ง                                                                                                    | วันที่<br>เชื่ดออก                                                                             | วันที่เช็ด<br>หมดอายุ                                                                              | ສ່ຄານສ C                                                                                                    | neck                                   | ข้อมูลกองคลัง     | ค่าสมณาคุณ                                                       |
| กรางแสดงข้อมูลผู้ทรง<br>ประเภท<br>ประธาน                                                                                             | กุณวูณิ<br>ซึ่ง<br>ศ. เทพ.ฤพัศน์ สู่เจริญ                                                                                                    | วันที่<br>เช็คออก<br>30 พ.ศ. 2559                                                              | วับที่เช็ค<br>หมดอายุ<br>26 พ.ย. 2559                                                              | สถานะ C<br>ปี อังไม่ให้ Clear                                                                                                    | neck                                   | ข้อมูลกองคลัง     | คำสมณาคุณ<br>4,000                                               |
| กรางแสดงข้อมูลผู้ทรง<br>ประเภท<br>ประธาน<br>กรรมการคนที่ 1                                                                           | ศูณรูพิ<br>ซึ่ง<br>ศ. นห.ถุทัศม์ ฟูเจวิญ<br>รศ. คร.นะมักษณ์ สุขวาณิชศิกป์                                                                                                    | วันที่<br>เชื่ดออก<br>30 พ.ศ. 2559<br>1 ม.ศ. 2513                                              | วับที่เช็ด<br>หมดอายุ<br>26 พ.ย. 2559<br>1 ม.ค. 2513                                               | ปลานะ O<br>• ยังไม่ให้ Clear<br>• ยังไม่ให้ Clear                                                                                           | ng<br>ng                               | ชัญมูลกองคลัง     | คำส่วณาดูณ<br>4,000<br>3,000                                     |
| กรรมแสดงข้อมูลผู้ทรง<br>ประเภท<br>ประธาน<br>กรรมการคนที่ 1<br>กรรมการคนที่ 2                                                         | กุณารี<br>ซึ่ง<br>ศ. เทรเกุทัศน์ ฟูเรจิญ<br>รศ. คร.เหล็กหน้ สุขวาณีหลิยป์<br>รศ. คร.วงศีวรีมน์ ทัศนียกูล                                                                                                    | วับที่<br>เชื่อออก<br>30 พ.ศ. 2559<br>1 ม.ศ. 2513<br>1 ม.ศ. 2513                               | วับที่เช็ด<br>หมดอายุ<br>26 พ.ย. 2559<br>1 ม.ค. 2513<br>1 ม.ค. 2513                                | ชลามะ C<br>ขังไม่ให้ Clear<br>ขังไม่ให้ Clear<br>ขังไม่ให้ Clear<br>ขังไม่ให้ Clear                                                         | ng<br>ng<br>ng                         | ข้อมูลกองคลัง     | คำสมามาคุณ<br>4,000<br>3,000<br>3,000                            |
| การางแสดงข้อมูลอู้ทรง<br>ประเภท<br>ประธาน<br>กรรมการคนที่ 1<br>กรรมการคนที่ 2<br>กรรมการคนที่ 3                                      | กุณรูณี<br>ซึ่ง<br>ศ. เทรเททัศน์ ฟูเหลีญ<br>วศ. คร.รมส์ด้านหน้ ฟูเหลีญ<br>วศ. คร.รมส์ด้วนน์ มักนี้อยูล<br>วศ. คร.ราศกาว ปีอยาตอรูโปรนน์                                                                                                    | วันที่<br>เชื่องอก<br>30 พ.ศ. 2559<br>1 ม.ศ. 2513<br>1 ม.ศ. 2513<br>1 ม.ศ. 2513                | วับที่เช็ค<br>หมดอายุ<br>26 พ.ย. 2559<br>1 ม.ศ. 2513<br>1 ม.ศ. 2513<br>1 ม.ศ. 2513                 | ร่อานะ C<br>• ยังไม่ให้ Clear<br>• ยังไม่ให้ Clear<br>• ยังไม่ให้ Clear<br>• ยังไม่ให้ Clear<br>• ยังไม่ให้ Clear                           | ng<br>ng<br>ng<br>ng                   | ชัญมูกกองคลัง     | ศักร์มามาคุณ<br>4,000<br>3,000<br>3,000<br>3,000                 |
| ารรางแสดงขัญอุญัทรง<br>ประเภท<br>ประธาน<br>กรรมการคนที่ 1<br>กรรมการคนที่ 2<br>กรรมการคนที่ 3<br>กรรมการคนที่ 4                      | ระวริ<br>ซึ่ง<br>ศ. บห.อุดักป์ ซู้งทีญ<br>จศ. คร.บศลักษณ์ สุขวามัลศิลป์<br>จศ. คร.บศรีวัยบ้ารับบ้ายชื่อง<br>จศ. คร.บุษารา ปัณฑะอุประชบ                                                                                                    | วันที่<br>เรื่คยอก<br>30 พ.ศ. 2559<br>1 ม.ศ. 2513<br>1 ม.ศ. 2513<br>1 ม.ศ. 2513<br>1 ม.ศ. 2513 | วับที่เช็ค<br>หมดอายุ<br>26 พ.ย. 2559<br>1 ม.ศ. 2513<br>1 ม.ศ. 2513<br>1 ม.ศ. 2513<br>1 ม.ศ. 2513  | สลานะ C                                                                                                    | ng<br>ng<br>ng<br>ng<br>ng<br>ng       | ขัญบูลกองคลัง     | ค่าสมาเกตุณ<br>4,000<br>3,000<br>3,000<br>3,000<br>3,000         |
| ารรางแสดง ข้อมูลผู้กระ<br>ประเภท<br>ประธาน<br>กรรมการคนที่ 1<br>กรรมการคนที่ 2<br>กรรมการคนที่ 3<br>กรรมการคนที่ 4<br>กรรมการคนที่ 5 | รณาจั<br>รีง รีง รงครามสามาร์การสามาร์การสามาร์การสามาร์การสามาร์การสามาร์การสามาร์การสามาร์การสามาร์การสามาร์การ<br>รงครามสามาร์การสามาร์การสามาร์การสามาร์การสามาร์การสามาร์การสามาร์การสามาร์การสามาร์การสามาร์การสามาร์การสามาร<br>รงครามสำนักว่าสามาร์การสามาร์การสามาร์การสามาร์การสามาร์การสามาร์การสามาร์การสามาร์การสามาร์การสามาร์การสามาร์ก | วันที่<br>เรื่คยอก<br>30 พ.ศ. 2559<br>1 ม.ศ. 2513<br>1 ม.ศ. 2513<br>1 ม.ศ. 2513<br>1 ม.ศ. 2513 | วับที่เชิ้ค<br>หมดอาบุ<br>26 พ.ศ. 2559<br>1 ม.ศ. 2513<br>1 ม.ศ. 2513<br>1 ม.ศ. 2513<br>1 ม.ศ. 2513 | สลามะ C<br>= ซึ่งไม่ได้ Clear<br>= ซึ่งไม่ได้ Clear<br>= ซึ่งไม่ได้ Clear<br>= ซึ่งไม่ได้ Clear<br>= ซึ่งไม่ได้ Clear<br>= ซึ่งไม่ได้ Clear | ng<br>ng<br>ng<br>ng<br>ng<br>ng<br>ng | จัญมูลกดงคลัง<br> | ค่าสมากคุณ<br>4,000<br>3,000<br>3,000<br>3,000<br>3,000<br>3,000 |

๓.๗ ผู้ใช้งานสามารถ Export รายละเอียดส่งออกเป็น ไฟล์ PDF ได้ด้วยการคลิกปุ่ม ปรากฏหน้าต่างสำหรับ Save As เป็นไฟล์ PDF

จะ

|                                                            |                                                                     | П                 | <b>เอมบริหารม</b><br>มหาวิทยาลัยเ<br>มพลก Resource Mana | <b>ทบบุคคล</b><br>ชียวใหม่<br>agement Division        |          |                  |                     |
|------------------------------------------------------------|---------------------------------------------------------------------|-------------------|---------------------------------------------------------|-------------------------------------------------------|----------|------------------|---------------------|
| ผู้ขอตำแหน่งทางวิ<br>สังกัด : คณะเภสัข<br>IIII ควรวมเสองข้ | ซาการ : อ.ภก.วสัมต์ กาติ๊บ<br>เศาสตร์<br>อบอภัษอช่วแหน่งชางวิชาวการ |                   |                                                         |                                                       |          |                  |                     |
|                                                            | เลขที่ใบตั้งหนึ่                                                    |                   | ค่าสมนาคณ (บาท                                          | )                                                     |          | ค่าเดินทาง (บาท) |                     |
| 158001516                                                  |                                                                     | 19,000            |                                                         |                                                       | 0        |                  |                     |
| 159002067                                                  |                                                                     | 0                 |                                                         |                                                       | 8,260    |                  |                     |
| 160000060                                                  |                                                                     | 13,000 0          |                                                         | 0                                                     |          |                  |                     |
| 🎹 ดารางแสดงร้                                              | รวม                                                                 | 32,000            |                                                         |                                                       | 8,260    |                  |                     |
| ประเภท                                                     | ชื่อคณะกรรมการ                                                      | วันที่<br>ออกเช็ค | วันที่เซ็ค<br>หมดอายุ                                   | สถานะเช็ด                                             | I        | ข้อมูลส่งกองคลัง | ค่าสมนาคุณ<br>(บาท) |
| ประธาน                                                     | ศ. นพ.สุทัศน์ ฟูเจริญ                                               | 30 พ.ค. 2559      | 26 พ.ย. 2559                                            | ยังไม่ได้ Cleari<br>เลขที่เช็ค 003209                 | ng<br>09 |                  | 4,000               |
| กรรมการคนที่ 1                                             | รศ. คร.นงลักษณ์ สุขวาณิชศิลป์                                       | 1 ม.ศ. 2513       | 1 ม.ศ. 2513                                             | \rm ยังไม่ได้ Clearing<br>เลขที่เช็ค -                |          |                  | 3,000               |
| กรรมการคนที่ 2                                             | รศ. คร.วงศ์วิวัฒน์ ทัศนียกูล                                        | 1 ม.ศ. 2513       | 1 ม.ศ. 2513                                             | \rm ยังไม่ได้ Clearing<br>เลขที่เช็ค -                |          |                  | 3,000               |
| กรรมการคนที่ 3                                             | รศ. ดร.นุศรา ปิยะพลรุ่งโรจน์                                        | 1 ม.ศ. 2513       | 1 ม.ศ. 2513                                             | <ol> <li>ยังไม่ได้ Cleari<br/>เลขที่เช็ค -</li> </ol> | ng       |                  | 3,000               |
| กรรมการคนที่ 4                                             | รศ. คร.ชิดีมา เพิ่งสุภาพ                                            | 1 ม.ศ. 2513       | 1 ม.ศ. 2513                                             | \rm ยังไม่ได้ Cleari<br>เลขที่เช็ค -                  | ng       |                  | 3,000               |

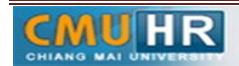

๙. ผังขั้นตอนการปฏิบัติงาน (Flow Chart)

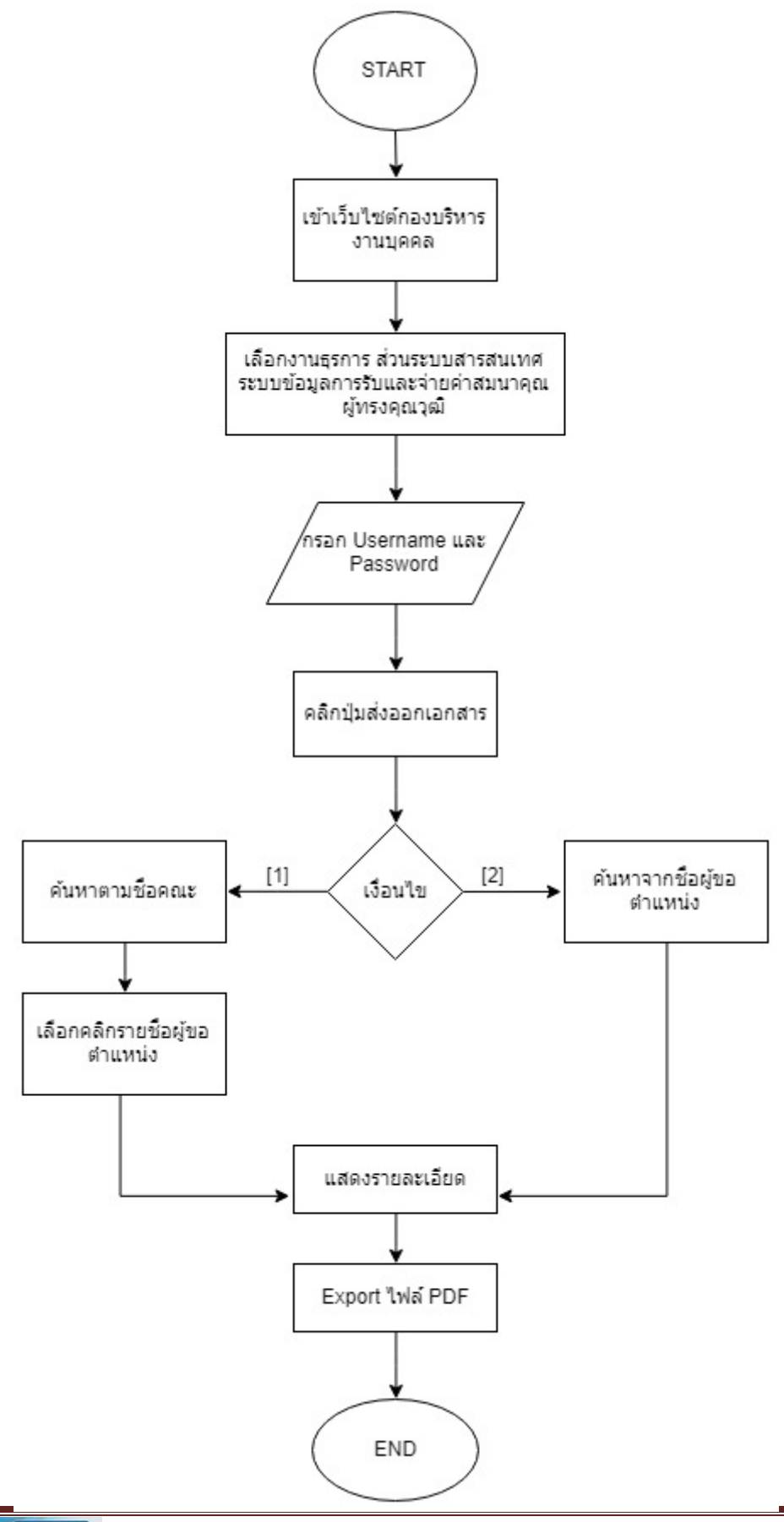

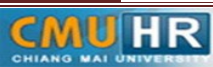